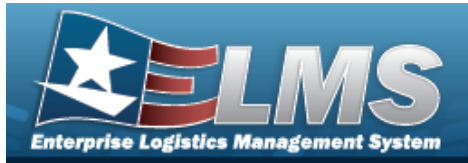

# Search for Maintenance Asset Master

### **Overview**

The Maintenance and Utilization module Maintenance Asset Master (MAM) process provides the ability to profile assets. Profiling an M&U asset adds descriptive information in regards to the usage, location, equipment needed, certification and licensing, fuel type, as well as other important information.

For more information, view the FAST Reporting.

#### Helpful Tip

Assets for profiling can also be accessed from the **ELMS MAINT AND UTIL Home** page. Select the Asset expansion link located in the Message of the Day section to view the various asset profile hyperlinks.

### Navigation

Maintenance > MAINT ASSET MASTER > Maintenance Asset Master Search page

### **Procedures**

#### Search for a MAINT ASSET MASTER

One or more of the Search Criteria fields can be entered to isolate the results. By default, all

S Reset

results are displayed. Selecting

at any point of this procedure returns all fields to

the default "All" setting.

In the Search Criteria box, narrow the results using one or more of the following optional 1. fields.

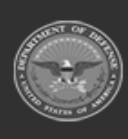

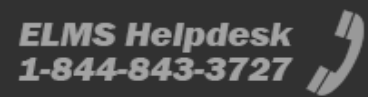

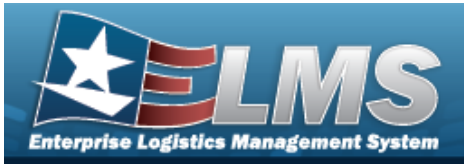

| Search Criteria                |                  |                 |           | ^                |
|--------------------------------|------------------|-----------------|-----------|------------------|
| Basic Search Advanced Sea      | arch             |                 |           |                  |
| Asset Id                       |                  | Serial Number   |           |                  |
| Maintenance Management<br>Code | Select an Item   |                 | O All     |                  |
| Equipment Pool                 | Select an Item 🔹 | FAST Reportable | No<br>Yes |                  |
| Stock Number                   |                  |                 |           |                  |
|                                |                  |                 |           | C Reset Q Search |

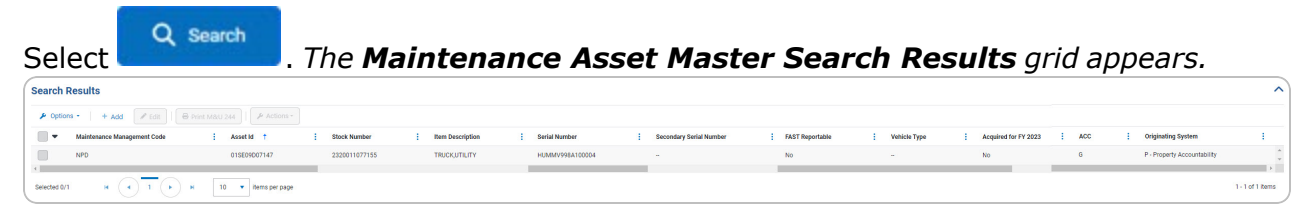

# 2.

OR

#### Select the Advanced Search tab.

| Search Criteria                                               |   | ^                |
|---------------------------------------------------------------|---|------------------|
| Basic Search Advanced Search                                  |   |                  |
| And         Or         ∓≣ Add Expression         ∓≣ Add Group | × |                  |
| Disposed <b>v</b> Is equal to <b>v</b> Is false <b>v</b>      | × |                  |
|                                                               |   | C Reset Q Search |

- A. Select And Selecting the And button includes all rows of criteria in the search results grid. Selecting the Or button includes specified criteria of the selected expressions/groups in the search results grid.
- B. Select Add Expression . Adds another expression row to the search criteria grid.
- C. Select Add Group. Adds another group row to the search criteria grid.

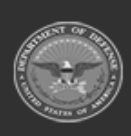

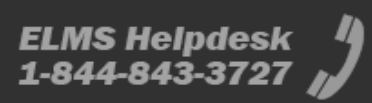

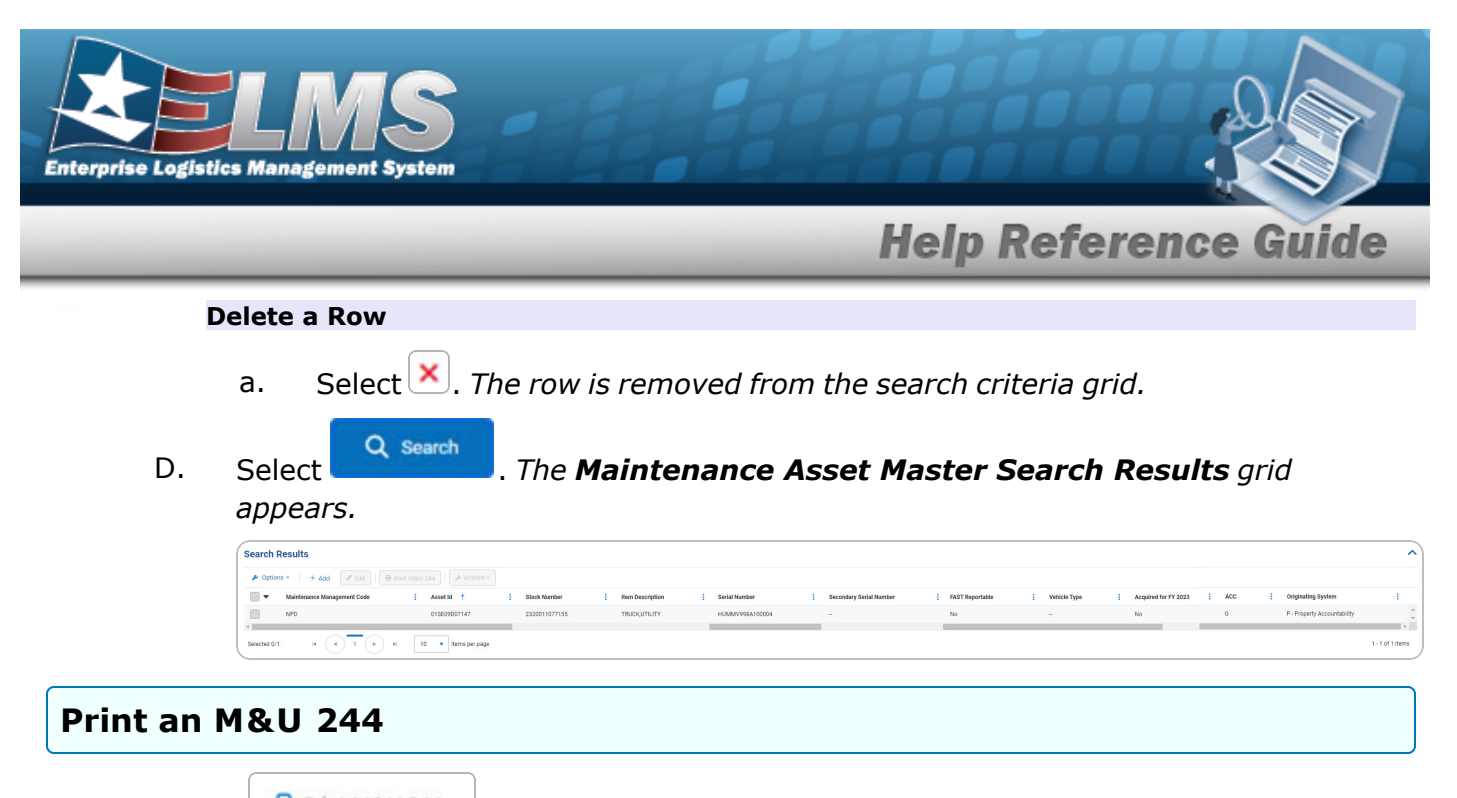

- 1. Select Print M&U 244 . The procedure leaves the application based on the selection made.
- 2. Follow the prompts provided by the computer.

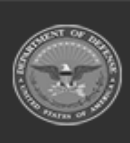

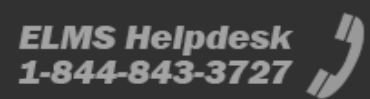

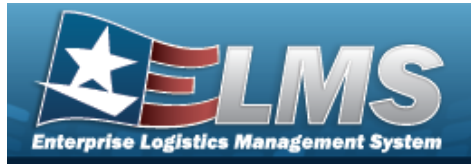

# Add a Maintenance Asset Master

### **Overview**

The Maintenance Asset Master — Add process provides the ability to create new assets for profiling. The process consists of three tabs: Stock Number, Asset Entry, and Asset Details.

### Navigation

Maintenance > MAINT ASSET MASTER > Search Criteria > + Add > Maintenance Asset Master - Add page

### Procedures

Selecting at any point of this procedure removes all revisions and closes the page. Selecting retains the information and returns to the previous page. **Bold** numbered steps are required.

#### Add a MAINT ASSET MASTER

#### Attention

Having multiple assets selected for updating limits the available fields for editing. Profiling an asset into the M&U module presents many empty fields.

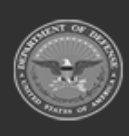

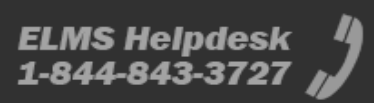

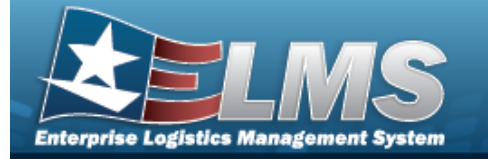

1. Select

### + Add . The **Maintenance Asset Master - Add** page appears.

| Identification           |                                                |                           |                      | 8 |
|--------------------------|------------------------------------------------|---------------------------|----------------------|---|
| Stock Number             | Q                                              | Unit Of Issue             |                      |   |
| Item Description         |                                                |                           |                      |   |
| Asset Configuration      | n                                              |                           |                      |   |
| * Manufacturer Name      | Q                                              | Manufacturer Model Number |                      |   |
| Manufacturer Part Number |                                                | CAGE Code                 |                      |   |
| Manufacturer Year        |                                                | Lease Code                | N - Government Owned | • |
| Agency Code              | D2 - DEFENSE FINANCE AND<br>ACCOUNTING SERVICE | * Major Command Code      | Select an Item       |   |
|                          |                                                | FAST Reportable           |                      |   |

- 2. *Complete the Identification grid.* 
  - **A.** Enter the STOCK NBR, or use <sup>Q</sup> to browse for the entry. *This is a 15 alphanumeric character field.*
- 3. Complete the Asset Configuration grid.
  - **A.** Enter the Manufacturer Name, or use <sup>**Q**</sup> to browse for the entry. *This is a 36 alpha-numeric character field.*
  - **B.** Enter the Manufacturer Year in the field provided. *This is a 4 numeric character field.*
  - **C.** Use **T** to select the Major Command Code.

Select  $\xrightarrow{\text{continue}}$ . The Asset Entry tab opens.

OR

D.

Select the Asset Entry tab.

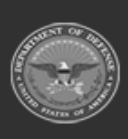

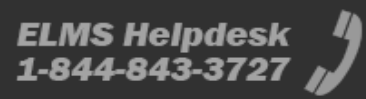

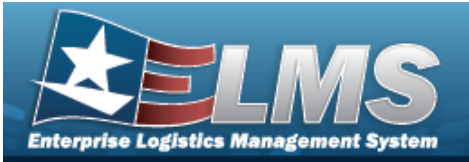

| 1. Stock Number 2. Asset Entry                                        | 3. Asset Details                                                    |                                       |                           |                   |
|-----------------------------------------------------------------------|---------------------------------------------------------------------|---------------------------------------|---------------------------|-------------------|
| Summary<br>Stock Number<br>2220002620754<br>Manufacturer Model Number | Item Description<br>RAILWAY CARREFRIGERA<br>Manufacturer Part Numbe | Manufacturer Name<br>OR BUCKEYE STEEL | Manufacturer Yea<br>2023  | <b>^</b>          |
| -                                                                     | -                                                                   |                                       |                           |                   |
| Asset Description                                                     |                                                                     |                                       |                           | ^                 |
|                                                                       | Auto Assign                                                         | Received Date                         | month-day-year            |                   |
| * Asset Id                                                            |                                                                     | Secondary Serial Number               |                           |                   |
| * Serial Number                                                       |                                                                     | Equipment Location                    |                           |                   |
| * Acquisition Date                                                    | month-day-year                                                      | * Acquisition Cost                    | •                         |                   |
|                                                                       |                                                                     |                                       |                           | 🔿 Reset 🕂 Add     |
| Asset Review                                                          |                                                                     |                                       |                           | ^                 |
| 🖋 Edit 🗍 🗇 Delete                                                     |                                                                     |                                       |                           |                   |
| Asset Id Se                                                           | rial Number : Secondary Serial Number                               | Equipment Location Acquisition Date   | Received Date Acquisition | Cost :            |
| No Data                                                               |                                                                     |                                       |                           | ~                 |
| Selected 0/0                                                          | ▶ ► 10 ▼ items per p                                                | ige                                   |                           | 0 - 0 of 0 items  |
| 8 Cancel                                                              |                                                                     |                                       | ← Back                    | Finish Continue → |

- a. Verify the Summary grid.
- b. Complete the Asset Description grid.
  - 1. Click to select the Auto Assign. The asset information is assigned based on the auto-selected ASSET ID. The ASSET ID field changes into the ASSET ID Prefix field.

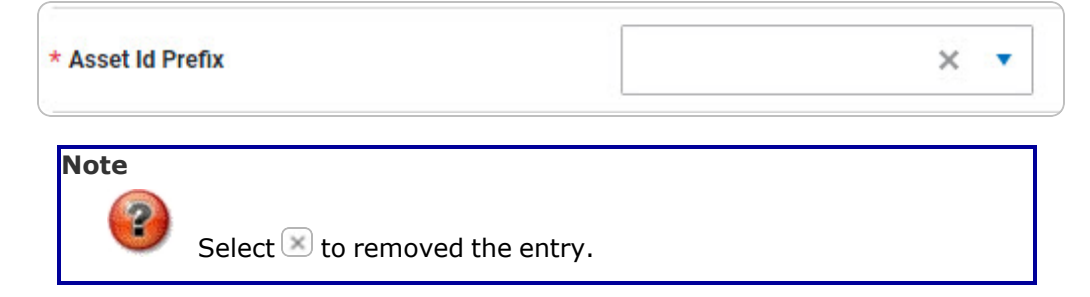

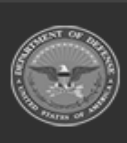

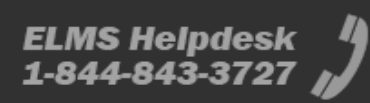

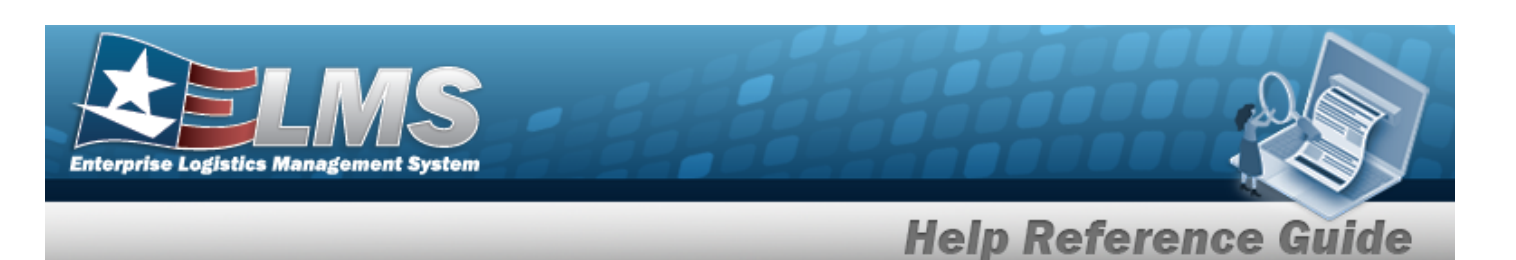

- Use 🎽 to select the Asset Id Prefix.
- **2.** Enter the ASSET ID in the field provided. *This is a 12 alphanumeric character field.*
- **3.** Enter the Serial Number in the field provided. *This is a 30 alphanumeric character field.*
- **4.** Use <sup>III</sup> to select the Acquisition Date, or enter the date (MM/DD/YYYY) in the field provided.
- **5.** Use **t** to choose the Acquisition Cost.
- 6. Select **+** Add . The Asset Description information appears in the Asset Review grid.

| Edit         © Delete             Asset Id         : Serial Number         : Secondary Serial Number : Equipment Location         : Acquisition Date         : Received Date         : Acquisition                1005678          B100576          -         -         01/17/2023          -         \$36.00 | Asset Re | view     |   |               |   |                           |                    |   |                  |   |               |   |                | 1  |
|----------------------------------------------------------------------------------------------------|----------|----------|---|---------------|---|---------------------------|--------------------|---|------------------|---|---------------|---|----------------|----|
| • Asset Id       : Serial Number       : Secondary Serial Number       : Equipment Location       : Acquisition Date       : Received Date       : Acquisition         • 100567B       B100576       -       -       01/17/2023       -       \$36.00                                                         | 🖋 Edit   | 🗊 Delete |   |               |   |                           |                    |   |                  |   |               |   |                |    |
| №         1005678         B100576         -         -         01/17/2023         -         \$36.00                                                                                                    | -        | Asset Id | : | Serial Number | : | Secondary Serial Number : | Equipment Location | : | Acquisition Date | : | Received Date | : | Acquisition Co | st |
|                                                                                                    |          | 100567B  |   | B100576       |   | -                         | -                  |   | 01/17/2023       |   | _             |   | \$36.00        |    |
|                                                                                                    |          |          |   |               |   |                           |                    |   |                  |   |               |   |                |    |

#### Edit an Asset Id

- A. Click to select the entry. *The ASSET ID is highlighted,* and *Belete become available.*
- B. Select Edit. The asset information appears in the Asset Description tab.

|                  | Auto Assign   | Received Date           | month-day-year | Ċ. |
|------------------|---------------|-------------------------|----------------|----|
| Asset Id         | anothertest45 | Secondary Serial Number |                |    |
| Serial Number    | 54anothertest | Equipment Location      |                |    |
| Acquisition Date | 08-25-2023    | * Acquisition Cost      | \$45.00        | \$ |

a. Verify the Auto Assign contain the appropriate O or . The asset information is assigned based on the

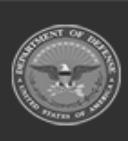

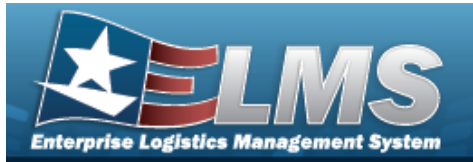

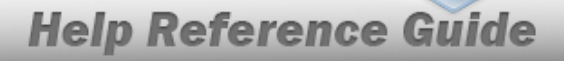

auto-selected ASSET ID. The ASSET ID field changes into the ASSET ID Prefix field.

|        |         | * Asset Id Prefix × •                                                                                                    |
|--------|---------|----------------------------------------------------------------------------------------------------|
|        |         | Note<br>Select Select to removed the entry.                                                                                     |
|        |         | <ul> <li>Update the Asset Id Prefix, using T to select the desired prefix.</li> </ul>                                           |
|        | b.      | Update the ASSET ID, entering the revised identifier in the field provided. <i>This is a 12 alphanumeric character field</i> .  |
|        | C.      | Update the Serial Number, entering the revised number in the field provided. <i>This is a 30 alphanumeric char-acter field.</i> |
|        | d.      | Update the Acquisition Date, using 🛱 or entering the date (MM/DD/YYYY) in the field provided.                                   |
|        | e.      | Update the Acquisition Cost, using 🗘 to choose the revised cost.                                                                |
|        | f.      | Select Update. The Asset Description information appears in the Asset Review grid.                                              |
| Remove | e an As | set Id                                                                                                    |
| A.     | Click   | to select the entry. The ASSET ID is highlighted, and and $\bigcirc$ Delete become available.                                   |
| -      |         | m Delete                                                                                                    |

Select . The Delete Confirmation pop-up window Β. appears.

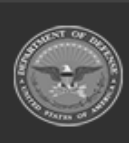

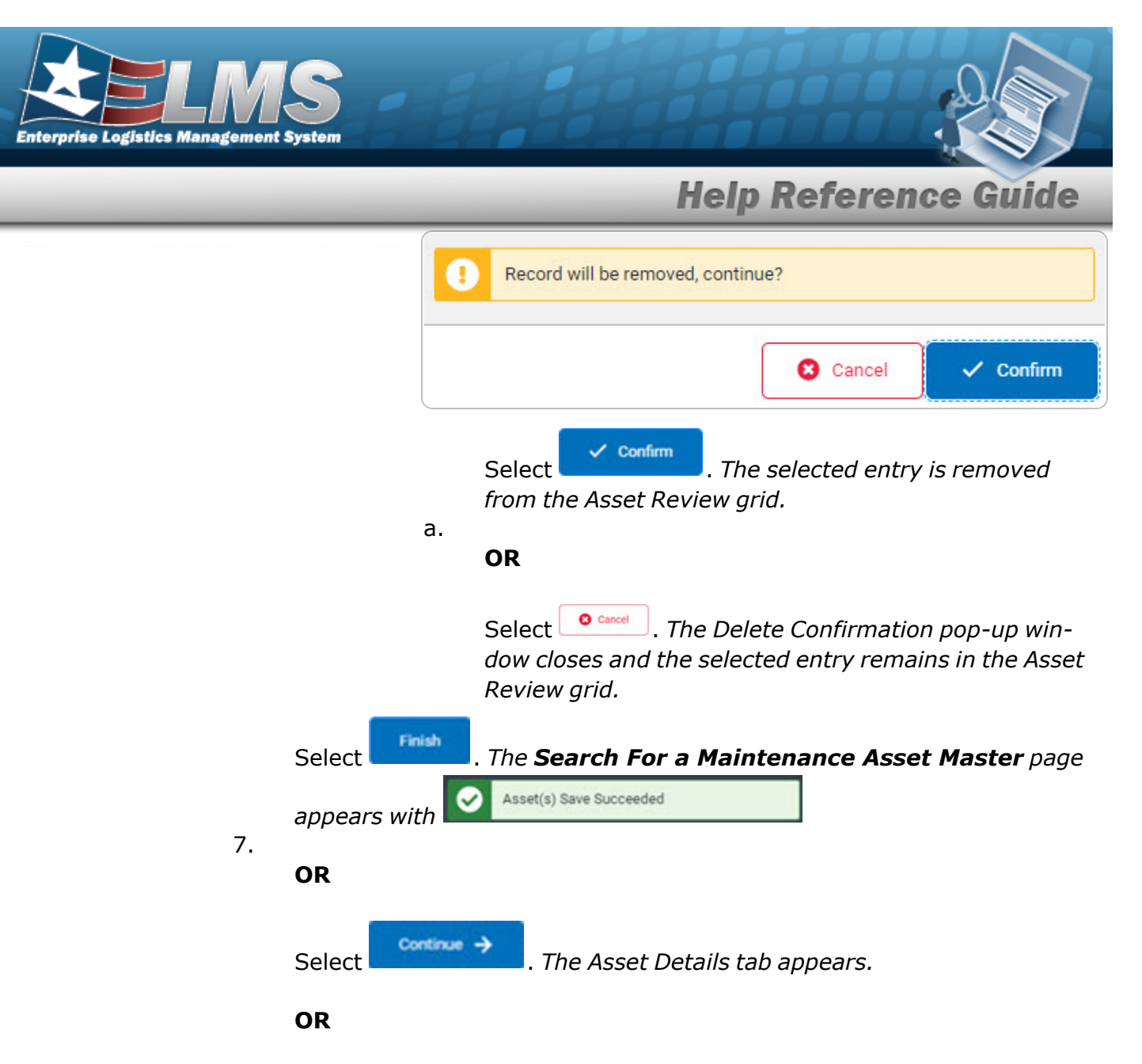

Select the Asset Details tab.

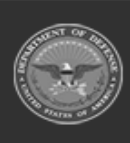

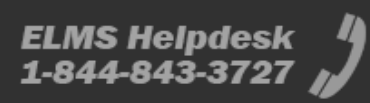

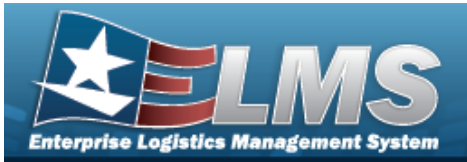

| 1. Stock Number 🕥 2. Asset Entr  | y O 3. Asset Details      |            |                            |                          |    |
|----------------------------------|---------------------------|------------|----------------------------|--------------------------|----|
| Summary                          |                           |            |                            |                          | ^  |
| Stock Number<br>1320003886588    | Item Description<br>TRUCK | 1          | Manufacturer Name<br>AMC   | Manufacturer Yea<br>2023 | ar |
| Manufacturer Model Number<br>AMC | Manufacturer Pa<br>AMC    | art Number | Asset Id<br>test345        | Serial Number<br>543test |    |
| Asset Details                    |                           |            |                            |                          | ^  |
| * Maintenance Management<br>Code | NPD - Not Profiled        |            | Number of Passengers       | 0                        |    |
| Equipment Pool                   | Select an Item            |            | Number of Bags             | 0                        |    |
| Maintenance Location             |                           |            | Possible Days Used         | 0                        | ]  |
| Dispatch Code                    | N - No Dispatch 🔹         |            | Utilization Target Monthly | 0                        |    |
| Dispatch Category                | Select an Item 🛛 🗙 🔻      |            | Objective Percent          | 0                        | ]  |
| Subcategory                      | Select an Item 🔻          |            | Minimum Objective Percent  | 0                        |    |
|                                  |                           |            | Waiver Code                | Select an Item           |    |

- a. Verify the Summary grid.
- b. Complete the Asset Details grid.
  - **1.** Use **T** to select the Maintenance Management Code.
  - 2. The Initial Profiled Date automatically populates and is not editable.

| <ul> <li>Maintenance Management</li> <li>Code</li> </ul> | NMU - No Maintenance or |
|----------------------------------------------------------|-------------------------|
| Initial Profiled Date                                    | 09/11/2023              |

#### Note

Th Initial Profiled Date field appears when the Maintenance Management Code is MNT - Maintenance or NMU -No Maintenance or Utilization. Additional fields become mandatory based on the selected Maintenance Management Code.

- **3.** Use To select the Equipment Pool.
- **4.** Enter the Maintenance Location in the field provided. *This is a 20 alphanumeric character field.*

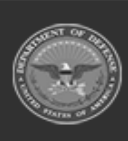

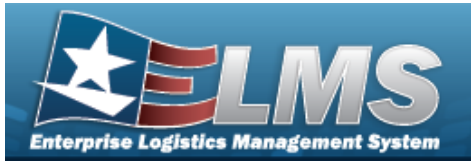

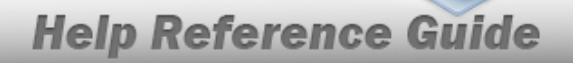

- 5. Use 🎽 to select the Dispatch Code.
- c. Complete the Utilization grid.
- d. Complete the Certificates / Licenses grid.

| Certifica    | ertificates / Licenses |                      |      |                 |  |  |
|--------------|------------------------|----------------------|------|-----------------|--|--|
| -            | Name                   | Description :        |      |                 |  |  |
|              | ASE                    | ASE                  |      |                 |  |  |
|              | CDLA                   | CDL A                |      |                 |  |  |
|              | STATE DRIVERS LICENSE  | 177                  |      |                 |  |  |
|              | TRAINING               | TRAINING/OFFSITE     |      |                 |  |  |
| Selected 0/4 | H (                    | > N 10 V items per p | page | 1 - 4 of 4 iten |  |  |

e. Complete the Vehicle Characteristics grid.

| haracteris                        | stics                                        |                   |                               |                                                                                                    |
|-----------------------------------|----------------------------------------------|-------------------|-------------------------------|----------------------------------------------------------------------------------------------------|
| vpe Code                          | Select an Item                               | •                 | * Vehicle Armor               | None - None                                                                                                    |
| ehicle Group Code                 | Select an Item                               | <b>v</b>          | Emergency Response Vehicle    |                                                                                                    |
| GVWR                              |                                              | \$                | Law Enforcement Vehicle       |                                                                                                    |
| Fuel Configuration Code           | Select an Item                               | •                 | * EPAct 2005 Designation Code | DEFAULT - Vehicle will be ev                                                                                       |
| 1584 - Fuel Configuration Code ci | annot be changed until a Default Fuel Type ( | Code is selected. | * EPAct Coverage Code         | DEFAULT                                                                                                    |
| ISA Acquisition Code              | N/A - Not applicable                         | •                 | FAST Location Withheld        |                                                                                                    |
| Executive Vehicle Code            | N/A - Executive fleet design                 | •                 |                               | DEFAULT - Vehicle                                                                                                  |
| Vehicle Assign Type Code          | POOL - Vehicle is assigned                   | •                 | EO 13693 Design               | coverage/exemption status<br>determined by specific vehicle<br>attributes according to EO language<br>and guidance |

- **1.** Use **\*** to select the Vehicle Type Code.
- 2. Use 🔨 to select the Vehicle Group Code.
- **3.** Use **\*** to choose the GVWR.
- **4.** Use **T** to select the Fuel Configuration Code.
- 5. Use 💙 to select the EISA Acquisition Code.
- **6.** Use **T** to select the Executive Vehicle Code.
- 7. Use 💙 to select the Vehicle Assign Type Code.
- **8.** Use **T** to select the Vehicle Armor.
- 9. Use 🔨 to select the EPAct 2005 Designation Code.

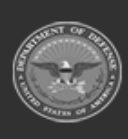

ODASD (Logistics) under A&S Sustainment 11 Unclassified

ELMS Helpdesk 1-844-843-3727 🏼 🎝

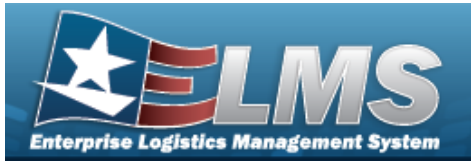

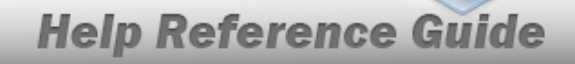

#### **10.** Use **T** to select the EPAct Coverage Code.

- f. Complete the Vehicle Cost grid.
- g. Complete the Point of Contact grid.

| Point of Conta | act |  |
|----------------|-----|--|
| Contact Id     | ٩   |  |
|                |     |  |

| Contact Id | 1771 Q         | Mobile  |  |
|------------|----------------|---------|--|
| Name       | Test           |         |  |
| Email      | test@train.com | Remarks |  |

h. Complete the Additional Attributes grid.

| Corrosion                   |                    |   |                           |                                                            |   |  |
|-----------------------------|--------------------|---|---------------------------|------------------------------------------------------------|---|--|
| Corrosion Score             | Select an Item     | • | Color                     | Select an Item                                             |   |  |
| Primers                     | Select an Item     | • | Last Painted Date         | month-day-year                                             | 1 |  |
| Topcoats                    | Select an Item     | • |                           |                                                            |   |  |
| Nuclear                     |                    |   |                           |                                                            |   |  |
| Nuclear Certified Indicator | NCE - Yes          |   |                           | Refer to the MNCL for a nuclear<br>restriction information |   |  |
| Nuclear Restricted          | Nuclear Restricted |   | Nuclear Restricted Reason |                                                            |   |  |
|                             |                    |   |                           |                                                            |   |  |

- 1. Complete the Corrosion grid.
- 2. Complete the Nuclear grid.

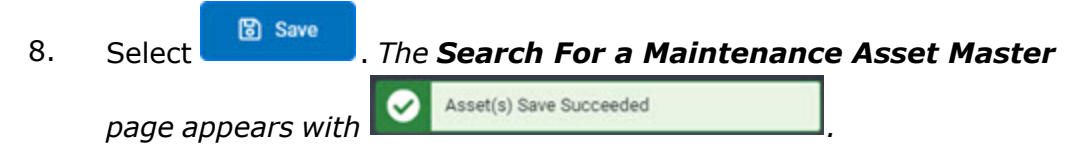

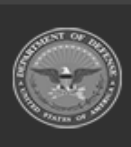

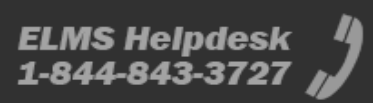

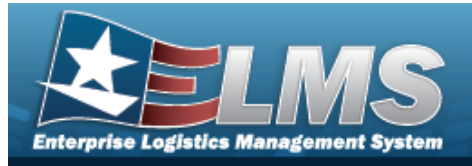

# **Update the Maintenance Asset Master**

### **Overview**

The Maintenance Asset Master — Edit process allows editing of assets for profiling. The process consists of three tabs: Stock Number, Asset Entry, and Asset Details.

### Navigation

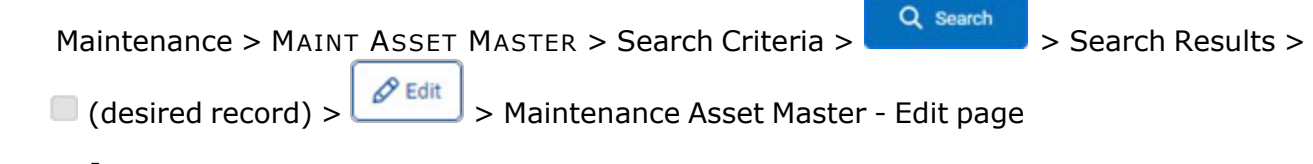

### Procedures

Selecting at any point of this procedure removes all revisions and closes the page. **Bold** numbered steps are required.

#### Update a MAINT ASSET MASTER

#### Attention

Having multiple assets selected for updating limits the available fields for editing. Profiling an asset into the M&U module presents many empty fields. Some fields are disabled if the asset originates outside of Maintenance and Utilization.

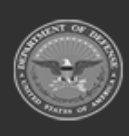

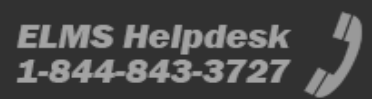

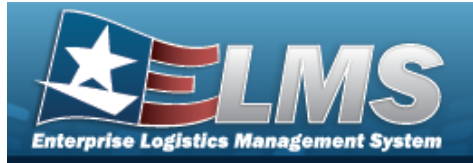

1. Select

*Edit*. The **Maintenance Asset Master - Edit** page appears.

|                                                                                                    | Summary                                                                                                    |                       |                                                                                                    |                          |                                                     |        |        |
|----------------------------------------------------------------------------------------------------|----------------------------------------------------------------------------------------------------|-----------------------|----------------------------------------------------------------------------------------------------|--------------------------|-----------------------------------------------------|--------|--------|
| Base of Mark         Base of Allow         Base of Allow         Base of A                                                                                                    | their further                                                                                                    | mare 2                | and option in the second second second second second second second second second second second second second se | Nordenin here            | mandad                                              | un the |        |
|                                                                                                    | STORY OF THE                                                                                                    | 96.0                  | URALFY                                                                                                    | 10100404, 104P           | 909                                                 |        |        |
| Statistication       Image of the second of the second of th                                                 | -                                                                                                    | Server Server         | and the second                                                                                                  | Patition                 | 110.00                                              | 17.46  |        |
| Aliante formante Notes of the Norman contraction of the Norman contraction o                             | Included Volume (2002)                                                                                                    |                       |                                                                                                    |                          |                                                     |        |        |
| Basker Stagen Lagen Lagen                    | Asset Details                                                                                                    |                       |                                                                                                    |                          |                                                     |        |        |
| Set Aler Law Set Aler Law Set Aler La                                                                                                    | Rationers Respond<br>Colo                                                                                                    | Inter-Internet and it |                                                                                                    | Autor of Sup.            |                                                     |        |        |
| States for Notes for Notes for N                                                                                                    | and an Produce Data                                                                                                    | 817302                |                                                                                                    | Passide Ingr-Unit        |                                                     | :      |        |
| Section Section   Section Section   Section <td>Eggment Post</td> <td>Number 107</td> <td>х т</td> <td>Wester Tage Months</td> <td></td> <td>1</td> <td></td>                                                                                                    | Eggment Post                                                                                                    | Number 107            | х т                                                                                                    | Wester Tage Months       |                                                     | 1      |        |
| Appendix Notices   Appendix Notices   Appendix <td>Rathmann profes</td> <td></td> <td></td> <td>Stantin Parcett</td> <td>8</td> <td>:</td> <td></td>                                                                                                    | Rathmann profes                                                                                                    |                       |                                                                                                    | Stantin Parcett          | 8                                                   | :      |        |
| Aussign Aussign                                                                                                    | Departm Calls                                                                                                    | is to bases           |                                                                                                    | Matrixe Dijulite Network | 4                                                   | 1      |        |
| Sacatopy         Sector 50         Packasetic         Packasetic                                                                                                    | Sharen Calabia                                                                                                    | bear a fan            | × •                                                                                                    | Rates Links              | tend at two                                         | •      |        |
| Name of heatings <ul> <li>Amount of the light into</li> <li>Amount of the light into</li> </ul> Repertion <ul> <li>(Projection</li> <li>(Projection)</li> <li>(Projection)</li> <li>(Projectio</li></ul>                                                   | Selection of the selection of the select | 50014-001             |                                                                                                    | 1 Part Association       | NA THE ADDRESS OF                                   | *      |        |
| All Late in a set of a set of a set                                        | Number of Parcempt's                                                                                                    | 4                     | 1                                                                                                    | Instant from type lines  | 3421.011                                            |        |        |
| Auction 0100000000000000000000000000000000000                                                                                                    | dization                                                                                                    |                       |                                                                                                    |                          |                                                     |        |        |
| Notice Stream (not (not (not (not (not (not (not (not                                                                                                    | Report Date                                                                                                    | 0-0100                | .6                                                                                                    | Ing therefore            |                                                     | :      |        |
| series hanks in in in in in in in in in in in in in                                                                                                    | Window Research Calle                                                                                                    | Mar.                  |                                                                                                    | Further                  |                                                     |        |        |
| Statula is law     Imm     Imm                                                                                                    | Dativity finding                                                                                                    | 10.00                 | 1                                                                                                    | Fuel Type Deep           |                                                     | •      |        |
| Sector of form 101   101 1   Sector of form 1   Sector of form                                                                                                    | children in lase                                                                                                    |                       | 1                                                                                                    | Face Trans Contem        |                                                     |        |        |
| term 1   here term 1   here term 1   i 1   here term 1   i 1   i 1   i 1   i 1   i 1   i 1   i 1   i 1   i 1   i 1   i i   i i   i i   i i   i i   i i   i i   i i   i i   i i   i i   i i   i i   i i   i i   i i   i i   i i   i i   i i   i i   i i   i i   i i   i i   i i   i i   i i   i i   i i   i i   i i   i i   i i   i i   i i   i i   i i   i i   i i   i i   i i   i i   i i   i i   i i                                                                                                    | Utilization (17 Second                                                                                                    | 10                    | 1                                                                                                    | Part Searchy             | -                                                   | 11     |        |
| Import Import   Import Import   Import <t< td=""><td>Tata Ultication Quantity</td><td></td><td></td><td>nation</td><td>10</td><td>1</td><td></td></t<>                                                                                                    | Tata Ultication Quantity                                                                                                    |                       |                                                                                                    | nation                   | 10                                                  | 1      |        |
| Note I     Image: Image: Im                                               | Ingo Lines                                                                                                    | 4                     | 4                                                                                                    | hear fair task           |                                                     |        |        |
| Contributions / Licenses         Image: Status / Licenses         Image: Status / Licens         Image: Stat                                                                                                    | Trace date                                                                                                    | 4                     | 1                                                                                                    |                          |                                                     |        |        |
| Image: Image:                          | Certificates / Licer                                                                                                    |                       |                                                                                                    |                          |                                                     |        |        |
| Note     Name     Note     Note <td>0 · · · · ·</td> <td>1</td> <td>burgton  </td> <td></td> <td></td> <td></td> <td></td>                                                                                                    | 0 · · · · ·                                                                                                    | 1                     | burgton                                                                                                    |                          |                                                     |        |        |
| Oral Oral   Statistic -   Statistic - </td <td>B</td> <td></td> <td></td> <td></td> <td></td> <td></td> <td></td>                                                                                                    | B                                                                                                    |                       |                                                                                                    |                          |                                                     |        |        |
| Note preference strate     Note preference strate     Note of Contact:     Solution of Contact:     Solution of Contact:     Solutio                                                                                                    | 00 (HA                                                                                                    |                       | (21.4                                                                                                    |                          |                                                     |        |        |
| Name: Name:     Name: Image: Image: I                                                                 | II INCOME                                                                                                    | LICENSE               |                                                                                                    |                          |                                                     |        |        |
| Sandari i i i i i i i i i i i i i i i i i i                                                                                                     | E tunne :                                                                                                    |                       | Theorem Company                                                                                                 |                          |                                                     |        |        |
| Note of Contact<br>Teams of Contact<br>Contacts<br>Contacts<br>Reading and a fact a fact a fac | bedents ·                                                                                                    | OTON                  | II. • Annuar page                                                                                               |                          |                                                     |        | 1.4410 |
| tona r                                                                                                    | Paint of Confact                                                                                                    |                       |                                                                                                    |                          |                                                     |        |        |
| Additional Attributes Contain  Exerce into  Exerce into E         | testad w                                                                                                    |                       | 9                                                                                                    |                          |                                                     |        |        |
| Container<br>tennen han                                                                                                    | Additional Attribut                                                                                                    |                       |                                                                                                    |                          |                                                     |        |        |
| tenen kan bener kan vir som bener kan vir som bener kan vir som vir som vir so         | Consein                                                                                                    |                       |                                                                                                    |                          |                                                     |        |        |
| Head or Non         All         Sale Matter Sale         Free of the sale of the sale of                                                           | Corrector State                                                                                                    | Sector Sec.           |                                                                                                    |                          | description.                                        |        |        |
| Team         Notice Into         N           Reading         Notice Into         Notice Into         Notice Into Notice Into Not                                                                                                    | Primero                                                                                                    | Send as type          |                                                                                                    | Lathanethe               | durth-siyour                                        | 8      |        |
| Nuclear Settler Martin Martin Set Set Set Set Set Set Set Set Set Set                                                                                                    | Tapan II                                                                                                    | bate to               |                                                                                                    |                          |                                                     |        |        |
| Nutrier (officientialized         Vol. 54         Automation         Automation                                                                                                    | Nuclear                                                                                                    |                       |                                                                                                    |                          |                                                     |        |        |
| Recent Restored Recent Recent Restored Recent                                                                                                    | Autor Dethe Industry                                                                                                    | 10.0                  |                                                                                                    |                          | Refer to the WHIL for a nucley<br>sector descention |        |        |
|                                                                                                    | Nacional Restortional                                                                                                    | (I) services          | <                                                                                                    | Racing Resident Assoc    |                                                     |        |        |
|                                                                                                    |                                                                                                    |                       |                                                                                                    |                          |                                                     |        |        |

- A. Verify the Summary grid.
- B. Update the Asset Details panel.
  - **a.** Update the Maintenance Management Code, using **\*** to select the desired code.
  - **b.** Update the Equipment Pool, using T to select the desired information.

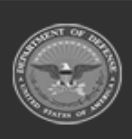

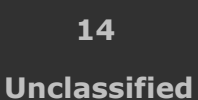

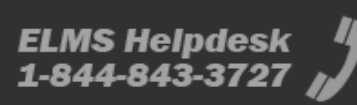

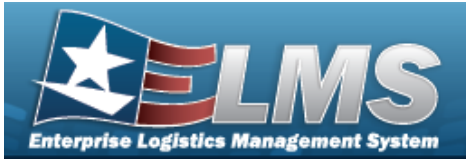

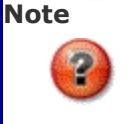

Select  $\boxtimes$  to removed the entry.

- **c.** Update the Maintenance Location, entering the revised location in the field provided. *This is a 20 alphanumeric character field.*
- **d.** Update the Dispatch Code, using T to select the desired code.
- **e.** Update the Dispatch Category, using <sup>▼</sup> to select the desired category.
- **f.** Update the Subcategory, using  $\checkmark$  to select the desired category.
- **g.** Update the Number of Passengers, using <sup>\*\*</sup> to choose the revised amount.
- **h.** Update the Number of Bags, using **t** to choose the revised amount.
- C. Update the Utilization panel.
- D. Update the Certificate / Licenses panel.
- E. Update the Vehicle Characteristics panel.

| Vehicle Characterist               | ics                                     |                     |                               |                                                                                                    | ^ |
|------------------------------------|-----------------------------------------|---------------------|-------------------------------|----------------------------------------------------------------------------------------------------|---|
| * Vehicle Type Code                | Select an Item                          | •                   | * Vehicle Armor               | None - None                                                                                                    |   |
| * Vehicle Group Code               | Select an Item                          | •                   | Emergency Response Vehicle    |                                                                                                    |   |
| * GVWR                             |                                         | <b>\$</b>           | Law Enforcement Vehicle       |                                                                                                    |   |
| * Fuel Configuration Code          | Select an Item                          | •                   | * EPAct 2005 Designation Code | DEFAULT - Vehicle will be ev                                                                                       |   |
| 2584 - Fuel Configuration Code can | not be changed until a Default Fuel Typ | e Code is selected. | * EPAct Coverage Code         | DEFAULT                                                                                                    |   |
| * EISA Acquisition Code            | N/A - Not applicable                    | •                   | FAST Location Withheld        |                                                                                                    |   |
| * Executive Vehicle Code           | N/A - Executive fleet design            | •                   |                               | DEFAULT - Vehicle                                                                                                  |   |
| * Vehicle Assign Type Code         | POOL - Vehicle is assigned              | *                   | EO 13693 Design               | coverage/exemption status<br>determined by specific vehicle<br>attributes according to EO language<br>and guidance |   |

- **a.** Update the Vehicle Type Code, using **\*** to select the desired code.
- **b.** Update the Vehicle Group Code, using **\*** to select the desired code.
- **c.** Use **to** choose the GVWR.
- **d.** Update the Fuel Configuration Code, using <sup>\*</sup> to select the desired code.

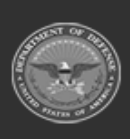

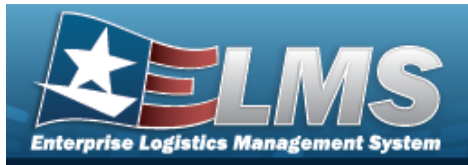

- e. Update the EISA Acquisition Code, using <sup>▼</sup> to select the desired code.
- **f.** Update the Executive Vehicle Code, using <sup>•</sup> to select the desired code.
- **g.** Update the Vehicle Assign Type Code, using <sup>T</sup> to select the desired code.
- **h.** Update the Vehicle Armor, using **\*** to select the desired code.
- i. Update the EPAct 2005 Designation Code, using <sup>\*</sup> to select the desired code.
- j. Update the EPAct Coverage Code, using 💙 to select the desired code.
- F. Verify the Vehicle Costs panel.
- G. Update the Point of Contact panel.

| Point of Contac | t              |         | ^ |
|-----------------|----------------|---------|---|
| Contact Id      | 1771 × Q       | Mobile  |   |
| Name            | Test           |         |   |
| Email           | test@train.com | Remarks |   |
| Phone Number    |                |         |   |

H. Update the Additional Attributes panel.

| Additional Attributes       |                    |                           |                                                         | ^ |
|-----------------------------|--------------------|---------------------------|---------------------------------------------------------|---|
| Corrosion                   |                    |                           |                                                         |   |
| Corrosion Score             | Select an Item     | Color                     | Select an Item 🔻                                        |   |
| Primers                     | Select an Item 🔻   | Last Painted Date         | month-day-year                                          | 1 |
| Topcoats                    | Select an Item     |                           |                                                         |   |
| Nuclear                     |                    |                           |                                                         |   |
| Nuclear Certified Indicator | NCE - Yes          |                           | Refer to the MNCL for a nuclear restriction information |   |
| Nuclear Restricted          | Nuclear Restricted | Nuclear Restricted Reason |                                                         |   |
|                             |                    |                           |                                                         |   |

- a. Update the Corrosion grid.
- b. Verify the Nuclear grid.

т

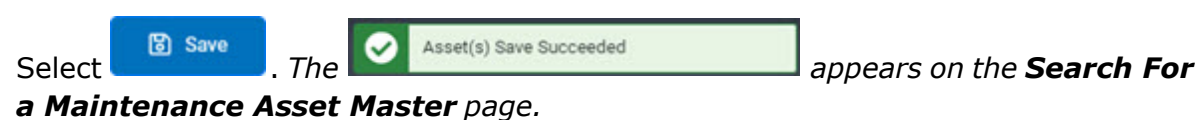

ODASD (Logistics)16ELMS Helpdeskunder A&S SustainmentUnclassified1-844-843-3727

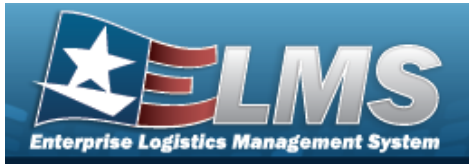

OR

Select the Asset Entry tab.

| Stock Number                                 | Asset Entry                         | Asset Details           |                                                     |        |                          |                        |      |
|----------------------------------------------|-------------------------------------|-------------------------|-----------------------------------------------------|--------|--------------------------|------------------------|------|
| Stock Numb<br>132000388<br>Manufactur<br>AMC | <b>y</b><br>6588<br>er Model Number | iter<br>TRI<br>Ma<br>AM | m Description<br>IUCK<br>anufacturer Part Nu<br>IIC | lumber | Manufacturer Name<br>AMC | Manufacturer 1<br>2011 | ∕ear |
| Asset De                                     | escription                          |                         |                                                     |        |                          |                        | ^    |
| * Asset Id                                   |                                     | MUTruck1                |                                                     |        | Received Date            | month-day-year         | i    |
| * Serial Nur                                 | mber                                | MUTruck                 |                                                     |        | Secondary Serial Number  |                        |      |
| * Acquisitio                                 | on Date                             | 04-04-2023              | Ē                                                   |        | Equipment Location       |                        |      |
|                                              |                                     |                         |                                                     |        | * Acquisition Cost       | \$0.02                 |      |
| Cance                                        | 4                                   |                         |                                                     |        |                          |                        | Save |

- a. Verify the Summary Grid.
- b. Update the Asset Description grid.
  - **1.** Update the ASSET ID, entering the revised identifier in the field provided. *This is a 12 alphanumeric character field.*
  - **2.** Update the Serial Number, entering the revised number in the field provided. *This is a 30 alphanumeric character field*
  - **3.** Update the Acquisition Date, using are entering the date (MM/DD/YYYY) in the field provided.
  - **4.** Update the Acquisition Cost, using **\*** to choose the revised cost.

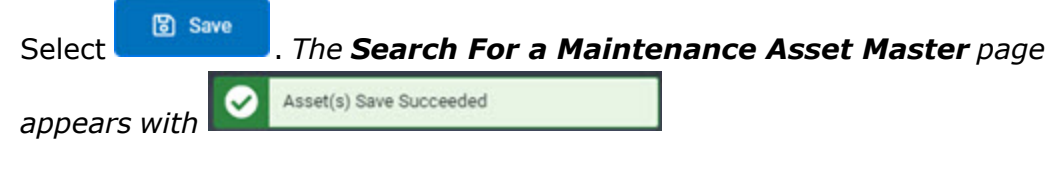

с.

OR

Select the Stock Number tab.

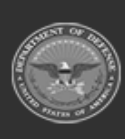

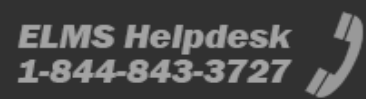

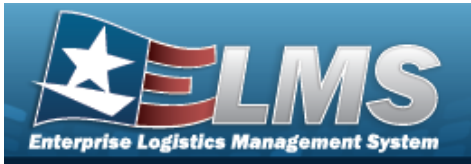

| Stock Number Asset Entry | Asset Details                             |                           |                          |        |
|--------------------------|-------------------------------------------|---------------------------|--------------------------|--------|
| Identification           |                                           |                           |                          | ^      |
| * Stock Number           | 1940002689958 × Q                         | Unit Of Issue             | EA                       |        |
| Item Description         | BOAT,PICKET                               |                           |                          |        |
| Asset Configuration      |                                           |                           |                          | ^      |
| * Manufacturer Name      | B WHALER Q                                | Manufacturer Model Number | 38FTSHH                  |        |
| Manufacturer Part Number |                                           | CAGE Code                 | 99999                    |        |
| * Manufacturer Year      | 2023                                      | Lease Code                | N - Government Owned     |        |
| Agency Code              | DEFENSE FINANCE AND<br>ACCOUNTING SERVICE | * Major Command Code      | A - Def Fin & Acctng Agy |        |
|                          |                                           | FAST Reportable           | No                       |        |
| Cancel                   |                                           |                           |                          | 🕑 Save |

- 1. Update the Identification grid.
  - **A.** Update the STOCK NBR, using <sup>Q</sup> to browse for the revised number. *This is a 15 alphanumeric character field.*
- 2. Update the Asset Configuration.
  - **A.** Update the Manufacturer Name, using <sup>**Q**</sup> to browse for the revised name. *This is a 36 alphanumeric character field.*
  - **B.** Update the Manufacturer Year, entering the revised year in the field provided. *This is a 4 numeric character field.*
  - **C.** Update the Major Command Code, using **\*** to select the desired code.

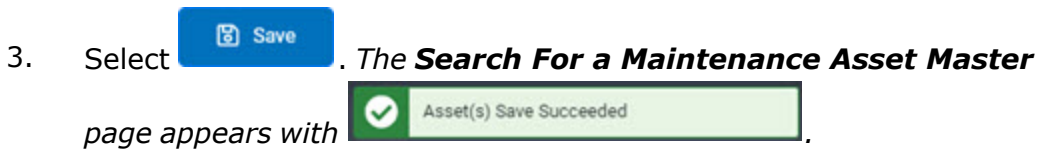

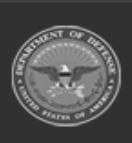

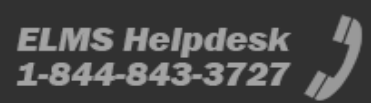

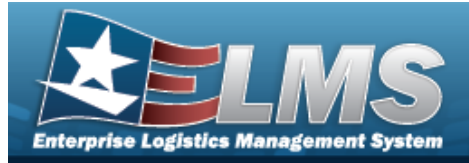

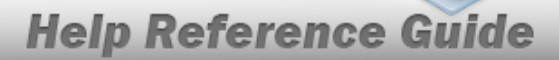

# **Update the Maintenance Asset Master – Mass Edit**

### **Overview**

The Maintenance Asset Master — Mass Edit process allows mass editing of assets for profiling.

### Navigation

| Maintenance > MAINT ASSET MASTER > Search Criteria > | Q Search    | > Search Results > |
|------------------------------------------------------|-------------|--------------------|
| (desired records) > Maintenance Asset Maste          | r — Mass Eo | dit page           |

### Procedures

Selecting at any point of this procedure removes all revisions and closes the page. **Bold** numbered steps are required.

#### Update a MAINT ASSET MASTER – Mass Edit

#### Attention

Having multiple assets selected for updating limits the available fields for editing. Profiling an asset into the M&U module presents many empty fields. The Mass Edit screens appears when the selected assets are from the same originating system.

1. Select

8 Edit

J. The **Maintenance Asset Master — Mass Edit** page appears.

| Asset Summa     | ary   |       |   |                                       |   |               |   |                         |   |             | ^       |
|-----------------|-------|-------|---|---------------------------------------|---|---------------|---|-------------------------|---|-------------|---------|
| Asset Id        | Erro  | ors   | 1 | Originating System                    | : | Stock Number  | ÷ | Item Description        | : | FAST Report | rtable  |
| CartridgeAthena | -     |       |   | M - Maintenance and Utilization       |   | 1310000391104 |   | CARTRIDGE,40 MILLIMETER |   | No          | *       |
| 103661B         | -     |       |   | M - Maintenance and Utilization       |   | 1310000391104 |   | CARTRIDGE,40 MILLIMETER |   | No          | *       |
| •               | -     |       |   | · · · · · · · · · · · · · · · · · · · |   |               |   |                         |   |             | •       |
| Selected 0/2    | H ( ) | 1 (•) | M | 10 • items per page                   |   |               |   |                         |   | 1 - 2 of 3  | 2 items |

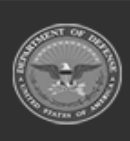

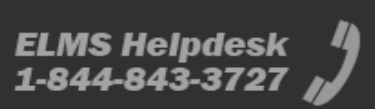

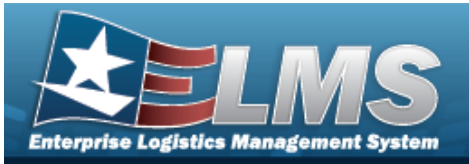

| Asset Details                        |                                            |                 |                                                                                                  |                                      |                                       | ^ |
|--------------------------------------|--------------------------------------------|-----------------|--------------------------------------------------------------------------------------------------|--------------------------------------|---------------------------------------|---|
| * Maintenance Management<br>Code     | Multiple Values                            | •               | Number of Passengers                                                                             |                                      | 1                                     |   |
| Initial Profiled Date                | Multiple Values                            |                 | Number of Bags                                                                                   |                                      |                                       |   |
| Equipment Pool                       | Multiple Values X                          |                 | Utilization Measure Code                                                                         | Select an Item                       | •                                     |   |
| Maintenance Location                 |                                            | ·               | Utilization Target Monthly                                                                       | 0                                    | \$                                    |   |
| Dispatch Code                        | N - No Dispatch                            | •               | Waiver Code                                                                                      | Select an Item                       | •                                     |   |
| Dispatch Category                    | Select an Item                             | •               | Fuel Association                                                                                 | N/A - Not Applicable 😒               | ×                                     |   |
| Subcategory                          | Select an Item                             | •               | Default Fuel Type Code                                                                           | Select an Item                       | •                                     |   |
| Dispatch Unavailable Code            | Select an Item                             | •               | 2583 - Default Fuel Type Code cann                                                               | ot be changed while the Fuel Associa | tion is different between all Assets. |   |
|                                      |                                            |                 |                                                                                                  |                                      |                                       |   |
| Certificates / License               | s                                          |                 |                                                                                                  |                                      |                                       | ~ |
|                                      | Select an Item                             | ]               | Certificates / Lice                                                                              | nses Key                             |                                       |   |
|                                      | TRAINING -                                 |                 | ★ Indicates a certificate or lic                                                                 | ense applied to all selected assets  |                                       |   |
|                                      | TRAINING/OFFSITE                           |                 | ★ Indicates a certificate or lic                                                                 | ense applied to only some selecter   | d assets                              |   |
|                                      |                                            |                 | Remove and add again to a                                                                        | ppply to all assets                  |                                       |   |
| Vehicle Characteristi                | cs                                         |                 |                                                                                                  |                                      |                                       | ^ |
| * Vehicle Type Code                  | 115 - LD Van 4x2 (Passeng 🔻                |                 | * Emergency Response Vehicle                                                                     | No                                   | <b>T</b>                              |   |
| * Vehicle Group Code                 | 4115 - Van, Passenger /20, 🔻               | ]               | * Law Enforcement Vehicle                                                                        | No                                   | •                                     |   |
| * GVWR                               | Multiple Values                            |                 | * EPAct 2005 Designation Code                                                                    | DEFAULT - Vehicle will be ev         | <b>x</b>                              |   |
| * Fuel Configuration Code            | GAS DE - Gasoline Dedicated 🔹              |                 | * EPAct Coverage Code                                                                            | DEFAULT                              | •                                     |   |
| 2584 - Fuel Configuration Code canno | ot be changed until a Default Fuel Type Co | le is selected. | + FACT Logation Withhold                                                                         | No                                   | -                                     |   |
| * EISA Acquisition Code              | NON - Not an LGHG emittin                  | ]               | A PAST Location withheid                                                                         |                                      | ·                                     |   |
| * Executive Vehicle Code             | N/A - Executive fleet design •             |                 | DEFAULT - Vehicle<br>coverage/exemption status<br>E0 13693 Design determined by specific vehicle |                                      |                                       |   |
| * Vehicle Assign Type Code           | POOL - Vehicle is assigned                 |                 |                                                                                                  | and guidance                         | laye                                  |   |
|                                      |                                            |                 |                                                                                                  |                                      |                                       |   |
| * Vehicle Armor                      | None - None                                | ]               | FAST Disposition Reason                                                                          | Select an Item                       | •                                     |   |
| * Vehicle Armor                      | None - None                                |                 | FAST Disposition Reason                                                                          | Select an Item                       | <b>*</b>                              |   |

- A. Verify the Asset Summary grid.
- B. Update the Asset Details panel.

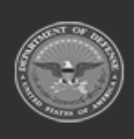

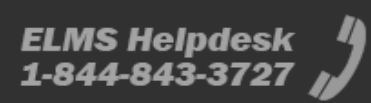

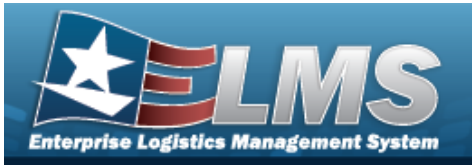

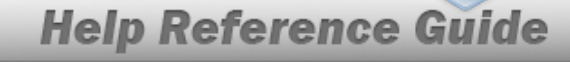

**a.** Update the Maintenance Management Code, using **\*** to select the desired code.

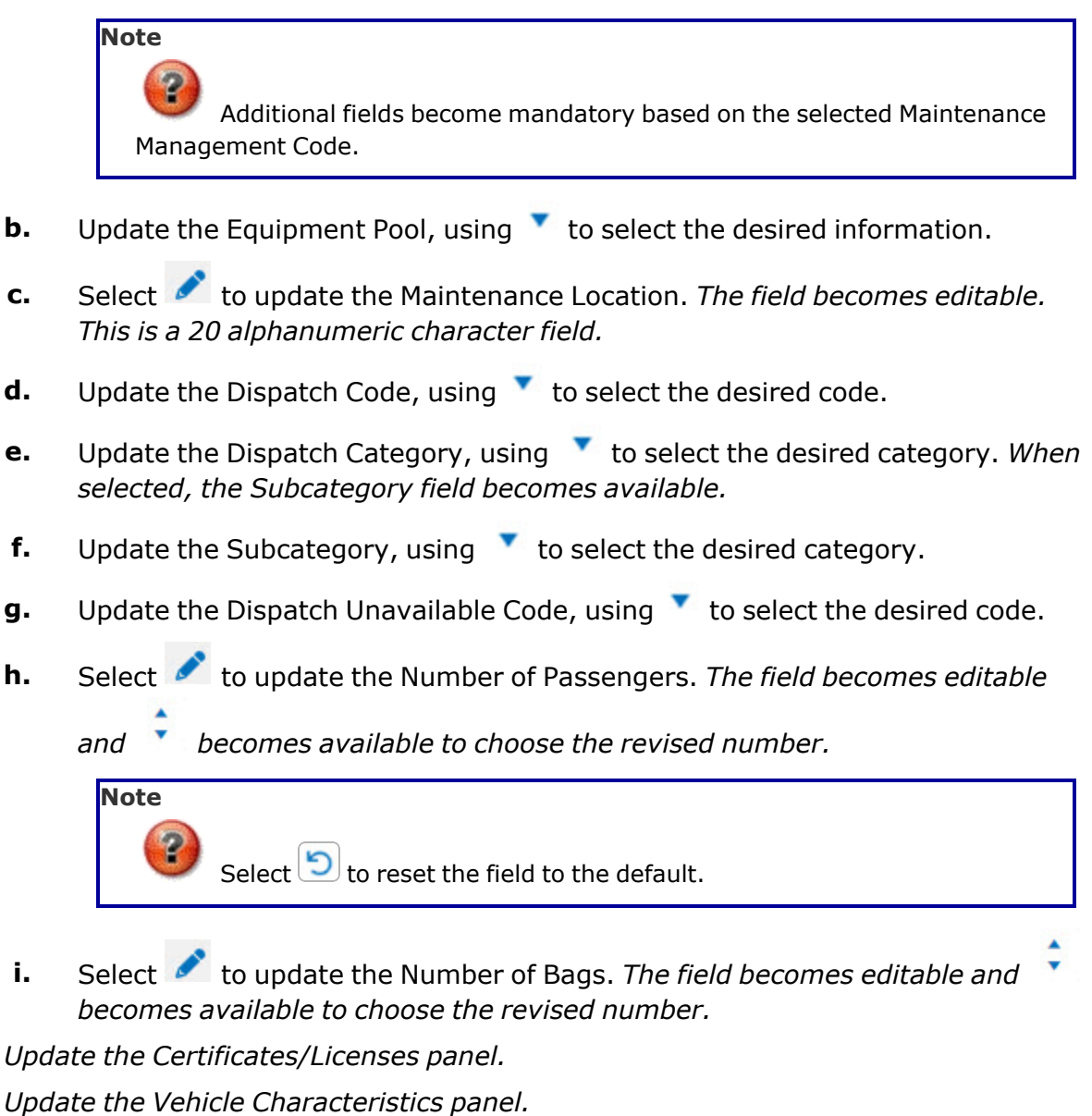

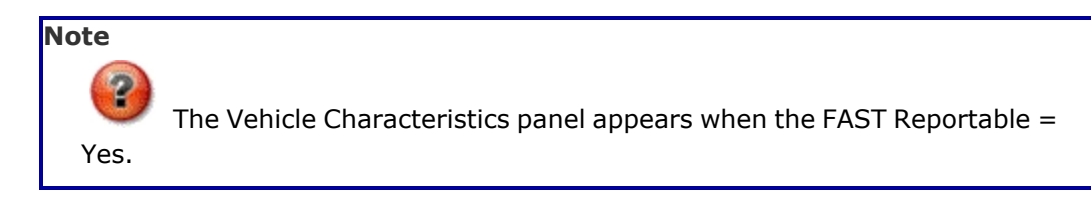

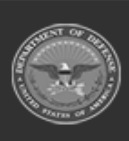

C.

D.

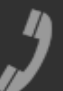

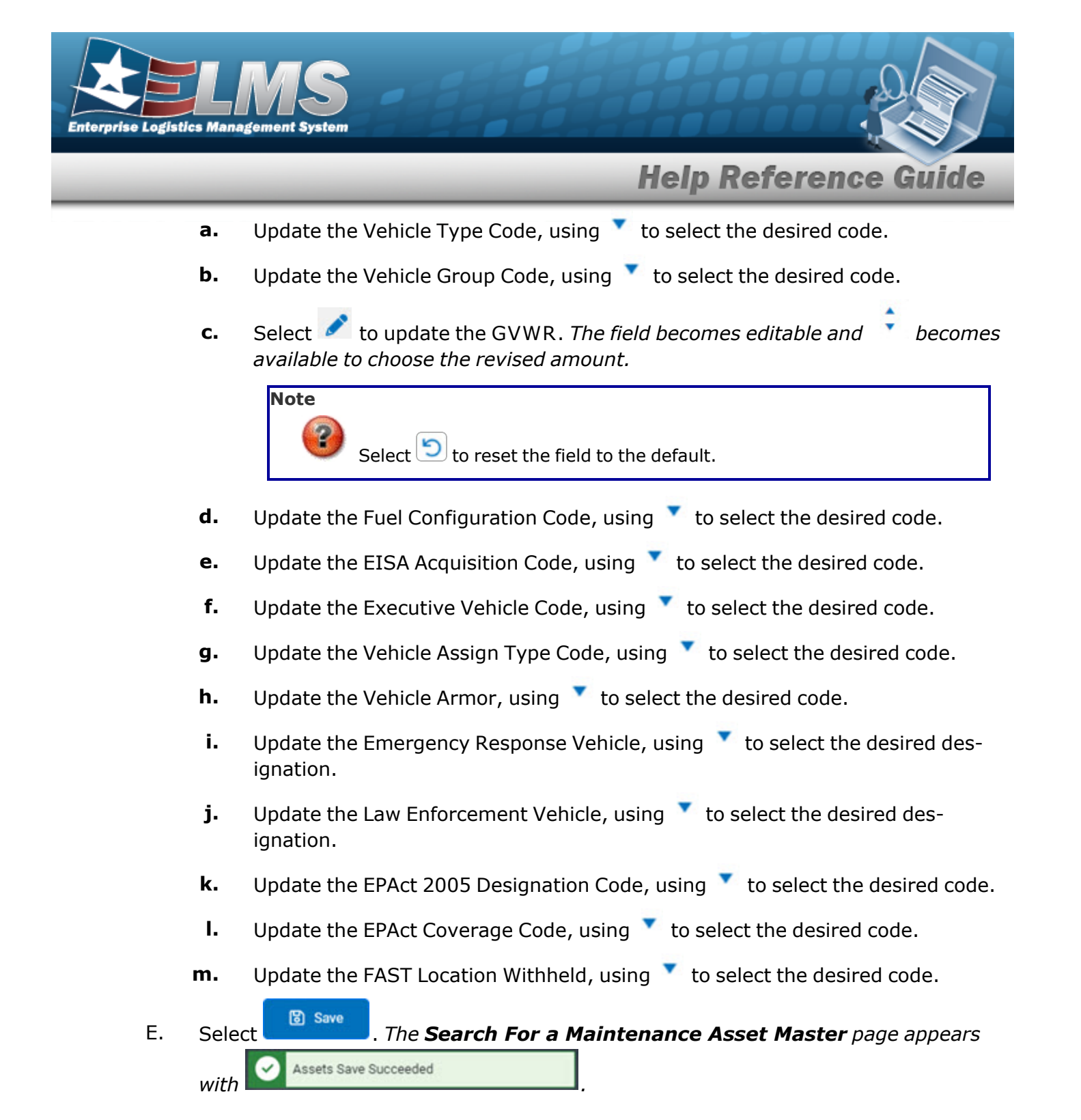

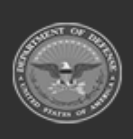

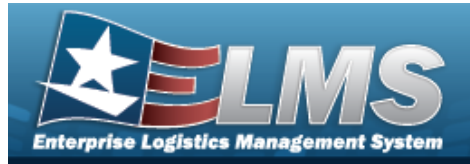

# **Transfer a Maintenance Asset Master**

### **Overview**

The Maintenance Asset Master Transfer process allows the transfer of maintenance assets.

### Navigation

| Maintenance > MA                          | INT ASSET              | MASTER > Search Criteria > Search Results >           |
|-------------------------------------------|------------------------|-------------------------------------------------------|
| (desired record) ><br>Asset Master) slide | Actions -<br>out windo | > Transfer drop-down option > Transfer (Maintenance w |

### Procedures

| Tran     | nsfer a MAINT ASSET MASTER                                                                                                    |
|----------|----------------------------------------------------------------------------------------------------|
| Se<br>Bo | electing <b>o caule</b> at any point of this procedure removes all revisions and closes the page.<br><b>old</b> numbered steps are required.                                                                                                    |
| 1.       | Click to select the entry(s). The Maintenance Management Code is highlighted, and<br><pre>Edit</pre> , <pre>Print M&amp;U 244</pre> , and <pre>/ Actions •</pre> become available.                                                                            |
|          | Note<br>Vector Print M&U 244<br>, and Actions - become available based on the selec-<br>ted maintenance asset record(s). All options are not available for every record. Select<br>next to the desired records to transfer multiple records at the same time. |
| 2.       | Select Actions • . The drop-down options appear.                                                                                                    |

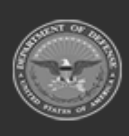

23 Unclassified

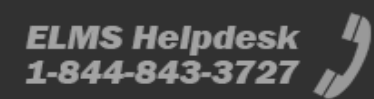

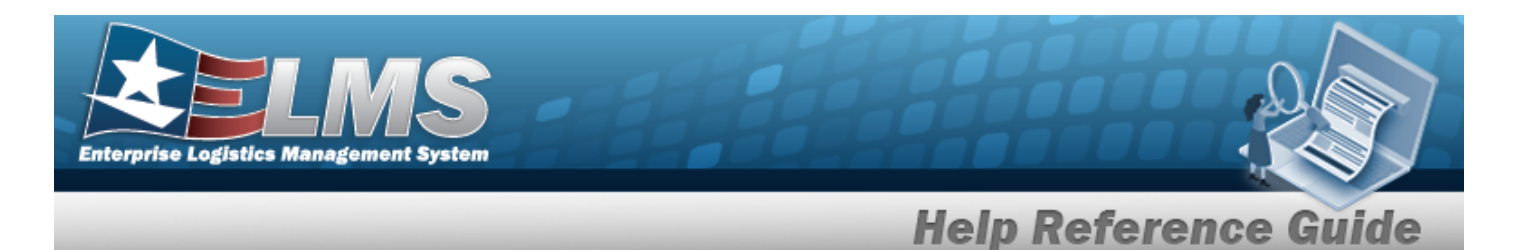

3. Select Transfer a Maintenance Asset Master slide-out window appears.

| * Equipment<br>Location | * Transferred<br>Date | month/day/year |  |
|-------------------------|-----------------------|----------------|--|
| * Owner Id              | * Activity            |                |  |

- **A.** Enter the Equipment Location in the field provided. *This is a 20 alphanumeric character field.*
- **B.** Enter the OWNER ID in the field provided. *This is a 6 alphanumeric character field.*
- **C.** Use <sup>C</sup> to select the Transferred Date, or enter the date (MM/DD/YYYY) in the field provided.
- **D.** Enter the Activity in the field provided. *This is a 50 alphanumeric character field*.
- 4. Select Save . The **Transfer a Maintenance Asset Master** slide-out window closes and Asset transferred successfully appears as the asset is updated in the Search Results grid.

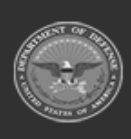

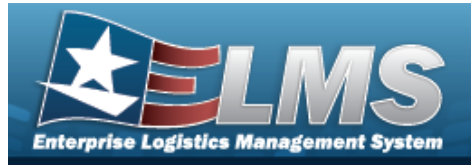

# **Delete a Maintenance Asset Master**

### **Overview**

The Maintenance Asset Master Delete process allows removal of a maintenance asset.

### Navigation

| Maintenance > MA   | INT ASSET   | MASTER >   | Search Criteria > | search > Search Results >  |
|--------------------|-------------|------------|-------------------|----------------------------|
| (desired record) > | ⊁ Actions - | > Disposal | drop-down optio   | n > Disposal pop-up window |
| Procedures         |             |            |                   |                            |

# Delete a MAINT ASSET MASTER

| Selecting | Cancel   | at any point of this procedure removes all revisions and closes the page. |
|-----------|----------|---------------------------------------------------------------------------|
| Bold num  | bered st | eps are required.                                                         |

1. Click to select the entry. *The Maintenance Management Code is highlighted, and* 

| ,                                                                         | ,                                                                                                    |
|---------------------------------------------------------------------------|----------------------------------------------------------------------------------------------------|
| Note                                                                      |                                                                                                    |
| 😧 🚺 ted mainte                                                            | Edit, Print M&U 244, and Actions - become available based on the selenance asset record. All options are not available for every record. |
|                                                                           |                                                                                                    |
|                                                                           |                                                                                                    |
| Select Action                                                             | . The drop-down options appear.                                                                                                    |
| Select Action                                                             | . The drop-down options appear.                                                                                                    |
| Select Action                                                             | . The drop-down options appear.                                                                                                    |
| Select Action                                                             | . The drop-down options appear.                                                                                                    |
| Select Action<br>Actions<br>Transfer<br>S<br>Disposal<br>Reverse Disposal | • The drop-down options appear.                                                                                                    |
| Select Action Actions Transfer S Disposal Reverse Disposal Chanvese       | . The drop-down options appear.                                                                                                    |

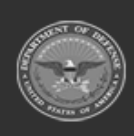

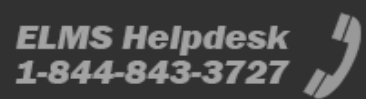

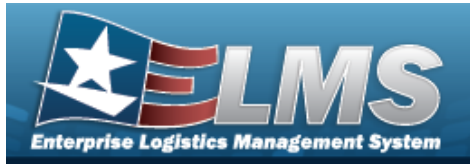

| 2      | The Delete process is the same for single and mass deletion.                                        |
|--------|----------------------------------------------------------------------------------------------------|
| 0      | The asset will be removed from Maintenance Asset Master. Are you sure you would like to continue?   |
|        | 😢 Cancel 🗸 Yes, continue                                                                            |
| l) s   | he assets will be removed from Maintenance Asset Master. Are you<br>ure you would like to continue? |
|        | 😣 Cancel 🗸 Yes, continue                                                                            |
|        | The Maintenance Asset Master - Delete pop-up window                                                 |
| lect 📃 |                                                                                                    |

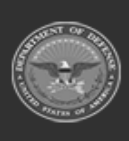

4.

26 Unclassified

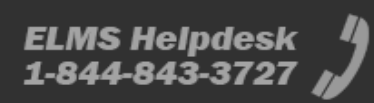

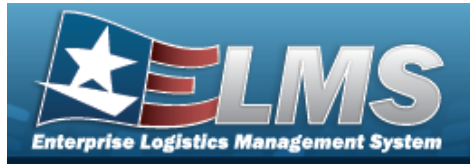

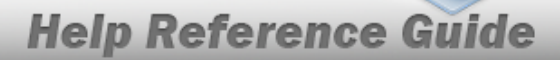

# **Reverse a Maintenance Asset Master Disposal**

### **Overview**

The Maintenance Asset Master Reverse Disposal process allows for the reversal of a deleted maintenance asset.

# Navigation

| Maintenance > MA                | INT ASSET   | MASTER > Search Criteria > Search Results >                 |
|---------------------------------|-------------|-------------------------------------------------------------|
| (desired record) ><br>up window | & Actions - | > Reverse Disposal drop-down option > Reverse Disposal pop- |

### Procedures

Print M&U 244

| Reverse a MAINT ASSET MASTER Disposal |  |
|---------------------------------------|--|
|                                       |  |

Selecting at any point of this procedure removes all revisions and closes the page. **Bold** numbered steps are required.

1. Click to select the entry. *The Maintenance Management Code is highlighted, and* 

| ted maintenance asset record. All options are not av | become available based on the selec-<br>ailable for every record. |
|------------------------------------------------------|-------------------------------------------------------------------|
|------------------------------------------------------|-------------------------------------------------------------------|

2. Select Actions. The drop-down options appear.

Actions -

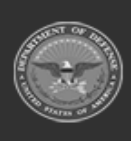

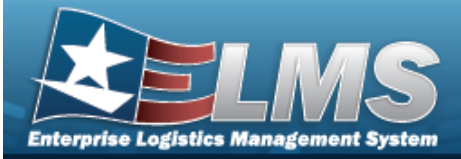

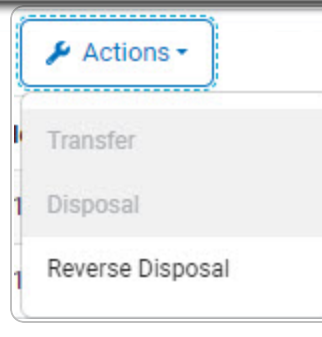

3. Select Reverse Disposal. The Maintenance Asset Master - Reverse Disposal pop-up window appears.

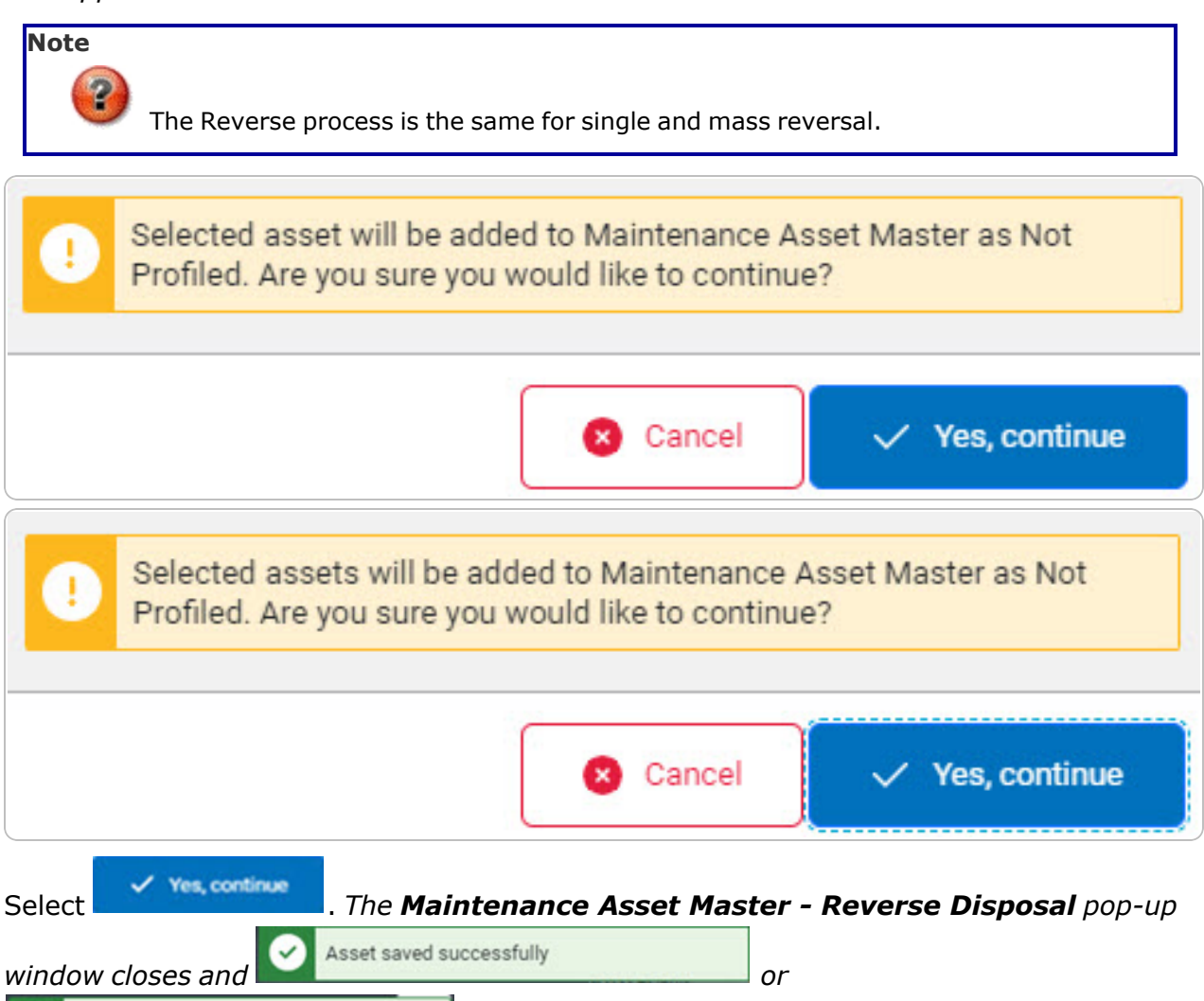

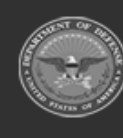

4.

Assets saved successfully

appears.

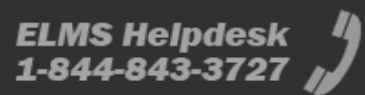